Shifts are used for tracking early or late clock ins/outs, restricting early clock ins and late clock outs, and hiding Break and Lunch buttons until designated times.

Important: Shifts are meant for static, recurring schedules. Employees can only be assigned to **one Shift**.

## Step One: Shift Settings

# Setup menu: Shifts

## **Tracking Early or Late Clock Ins/Outs**

| Shift                                    | Times                                                                                                    | Time Limits                                                                                                    | Tracking                                                                                                    | Remove   |  |  |
|------------------------------------------|----------------------------------------------------------------------------------------------------|----------------------------------------------------------------------------------------------------|----------------------------------------------------------------------------------------------------|----------|--|--|
| Shift Name:<br>Day Shift<br>Description: | In Time         Out Time           Sun        :         ©           Mon         09:00 AM         ©         05:00 PM           Tue         09:00 AM         ©         05:00 PM           Wed         09:00 AM         ©         05:00 PM           Thu         09:00 AM         ©         05:00 PM           Fri         09:00 AM         ©         05:00 PM           Sat        :         ©        : | <ul> <li><u>Readers</u> are not fully compatible with this feature.</li> <li>Limit Clock In and Clock Out Times * (blank times have no limits)</li> <li>Grace Period:</li> <li>Minutes</li> </ul>                                                                                                    | <ul> <li>□ Track Early In</li> <li>□ Track Late In</li> <li>□ Track Early Out</li> <li>□ Track Late Out</li> <li>☑ Email when tardy</li> <li>supervisor@legitco.com</li> <li>(Enter Email address or leave blank<br/>to send to the company contact email)</li> <li>Grace Period:</li> <li>□ Minutes</li> </ul> | C Remove |  |  |
| Create one or<br>the " <b>In Time</b> "  | more Shifts and set<br>and " <b>Out Time</b> "                                                                                                    | <ol> <li>Choose what to track in the <b>Tracking</b> section.</li> <li>Choose "Email when tardy" if you want to be notified each tin<br/>there's a Shift discrepancy.</li> <li>Grace Period represents what constitutes Early and Late.<br/>ex. In this example, an employee who clocks in at 9:08am will not section.</li> </ol> |                                                                                                    |          |  |  |

# **Restrict Early Clock Ins**

### \*Not fully compatible with the use of readers

| Shift                                    | Times                                                                                                    | Time Limits                                                                                                    | Tracking                                                                                                    | Remove   |  |
|------------------------------------------|----------------------------------------------------------------------------------------------------|----------------------------------------------------------------------------------------------------|----------------------------------------------------------------------------------------------------|----------|--|
| Shift Name:<br>Day Shift<br>Description: | In Time         Out Time           Sun        :        :         ©           Mon         09:00 AM        :         ©           Tue         09:00 AM        :         ©           Wed         09:00 AM        :         ©           Thu         09:00 AM        :         ©           Fri         09:00 AM        :         ©           Sat        :         © | <ul> <li>★ <u>Readers</u> are not fully compatible with this feature.</li> <li>☑ Limit Clock In and Clock Out Times ★ (blank times have no limits)</li> <li>Grace Period:</li> <li>10 Minutes</li> </ul> | Track Early In Track Late In Track Early Out Track Late Out Email when tardy (Enter Email address or leave blank to send to the company contact email) Grace Period: Minutes | □ Remove |  |

Create one or more Shifts and set the "In Time"

Setting "Out Time" will restrict the employee from clocking out after a certain point.

Check the box in the Time Limits section.

The Grace Period will allow the employee to clock in within that time period.

ex. In this example, an employee would not be able to clock in at 8:49, but would be able to clock in at 8:50.

considered late, as it's within the 10-minute grace period.

## **Hide Lunch/Break Buttons**

#### \*Not compatible with the use of readers

\*First make sure you have Breaks or Lunch set up in **Features: Breaks / Lunch**, and that they're assigned to employees in **Features: Assign Projects or Breaks**.

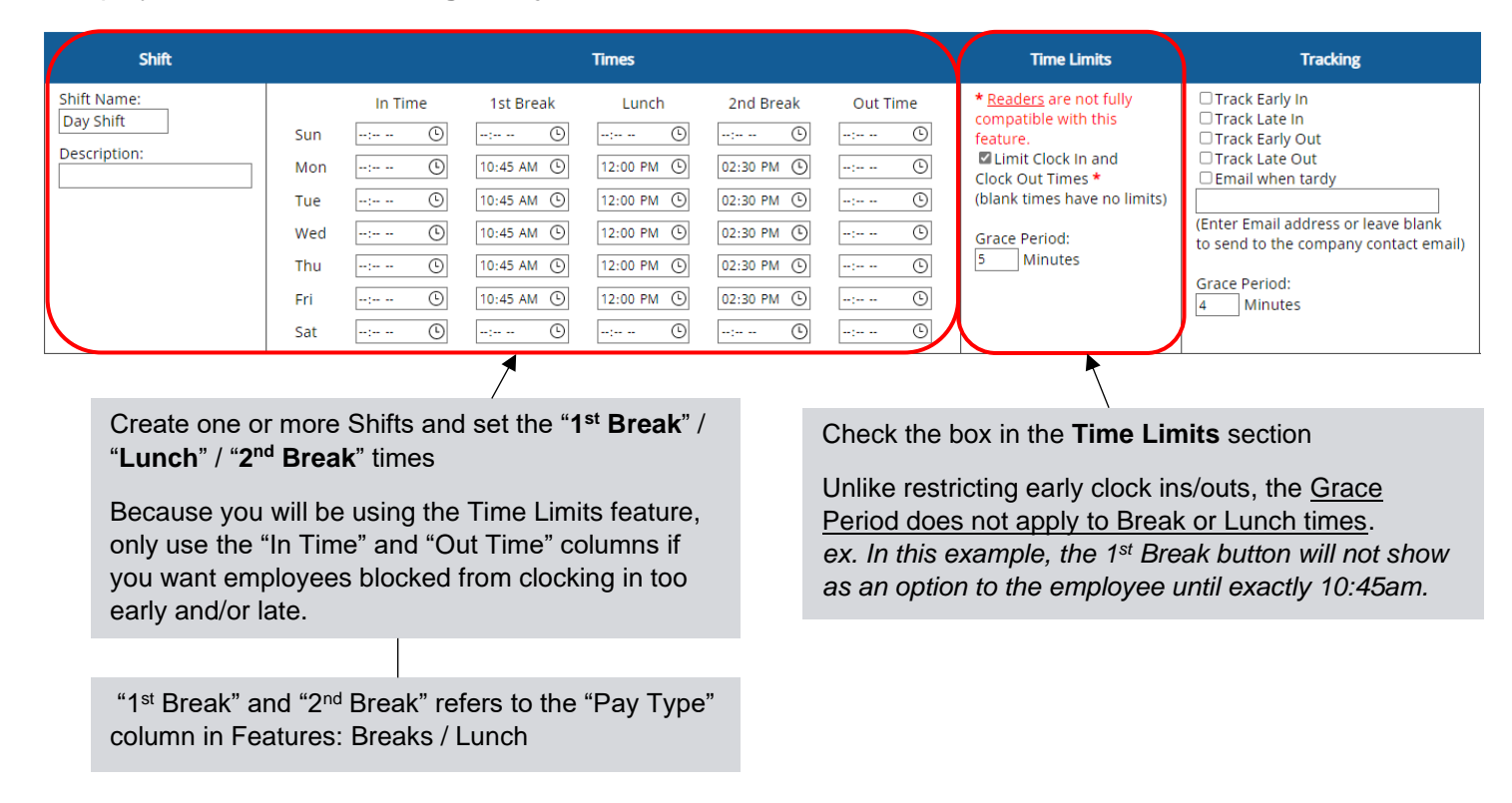

## Step Two: Assignment

### Setup menu: Assign Shifts

| Employee        | Shift         |  |  |  |  |
|-----------------|---------------|--|--|--|--|
| David Miller    | Day Shift 🗸   |  |  |  |  |
| Elizabeth Lee   | Day Shift 🗸   |  |  |  |  |
| James Smith     | Night Shift 🗸 |  |  |  |  |
| Jennifer Harris | Day Shift 🛛 🗸 |  |  |  |  |
| Mary Taylor     | Night Shift 🗸 |  |  |  |  |
| Robert Johnson  | Night Shift 🗸 |  |  |  |  |

Each employee can be assigned to one Shift.

## Step Three: View in Reports

The "Tracking" column in Shift Setup will track punches in reports as **(E)** for early and **(T)** for tardy.

| Employee     | Date          | In          | Out         |  |  |
|--------------|---------------|-------------|-------------|--|--|
| David Miller | Mon 3/13/2023 | 9:01 AM     | (T) 5:14 PM |  |  |
| David Miller | Tue 3/14/2023 | (T) 9:16 AM | 5:02 PM     |  |  |
| David Miller | Wed 3/15/2023 | (E) 8:53 AM | 5:00 PM     |  |  |

## Reports menu: Shift Comparison

| Pay Period: 3/12/2023 - 3/15/2023                 |
|---------------------------------------------------|
| Name: David Miller                                |
| Employee #: 27                                    |
| Tardies: Farly In 1 Tardy In 1 Tardy Out 1Total 3 |

| Date              | In          | Out         | Hours                  | Туре | Lunch<br>Hours        | Time Card<br>Hours            | Shift<br>Name | Shift<br>Start | Shift<br>End | Shift<br>Lunch        | Shift<br>Hours        | Total Shift<br>Difference | Hours Within<br>Shift  |
|-------------------|-------------|-------------|------------------------|------|-----------------------|-------------------------------|---------------|----------------|--------------|-----------------------|-----------------------|---------------------------|------------------------|
| Sun 3/12          |             |             |                        |      |                       |                               | Day Shift     |                |              |                       |                       |                           |                        |
| Mon 3/13          | 9:01 AM     | (T) 5:14 PM | 8h 13m                 | Work | <b>0</b> h <b>0</b> m | 8h 13m Wrk RR                 | Day Shift     | 9:00 AM        | 5:00 PM      | <b>0</b> h <b>0</b> m | <b>8</b> h <b>0</b> m | <b>0</b> h <b>13</b> m    | 8h 13m                 |
| Tue 3/14          | (T) 9:16 AM | 5:02 PM     | <b>7</b> h <b>46</b> m | Work | <b>0</b> h <b>0</b> m | <b>7</b> h <b>46</b> m Wrk RR | Day Shift     | 9:00 AM        | 5:00 PM      | <b>0</b> h <b>0</b> m | 8h 0m                 | <b>-0</b> h <b>14</b> m   | <b>7</b> h <b>46</b> m |
| Wed 3/15          | (E) 8:53 AM | 5:00 PM     | <b>8</b> h <b>7</b> m  | Work | <b>0</b> h <b>0</b> m | 8h 7m Wrk RR                  | Day Shift     | 9:00 AM        | 5:00 PM      | <b>0</b> h <b>0</b> m | <b>8</b> h <b>0</b> m | <b>0</b> h <b>7</b> m     | 8h 0m                  |
| Week 1 Totals     |             |             |                        |      | <b>0</b> h <b>0</b> m | 24h 6m Wrk RR                 |               |                |              |                       | 24h 0m                | <b>0</b> h <b>6</b> m     | 23h 59m                |
| Pay Period Totals |             |             |                        |      | <b>0</b> h <b>0</b> m | 24h 6m Wrk RR                 |               |                |              | <b>0</b> h <b>0</b> m | 24h 0m                | 0h 6m                     | 23h 59m                |
| Payroll Totals    |             |             |                        |      | <b>0</b> h <b>0</b> m | 24h 6m RR                     |               |                |              | <b>0</b> h <b>0</b> m | 24h 0m                | 0h 6m                     | 23h 59m                |

The Shift Comparison Report will display how many earlies and tardies an employee has had, as well as hours worked within the Shift and the total Shift differential.

#### FAQ

How can I restrict early clock ins without restricting Break or Lunch times?

Follow the Restrict Early Clock Ins instructions, and just leave the Breaks and Lunches columns empty.

*How can I restrict early clock ins <u>without restricting when employees can clock out</u>? Follow the Restrict Early Clock Ins instructions and make sure to only use the "In Time" column.* 

# What happens if I set up the Restrict Early Clock Ins instructions, and my employees <u>clock in early using a</u> <u>fingerprint reader</u>?

The reader will say "Punch accepted," but will not clock the employee in. It will then send an email to the Admin about the attempted clock in.

What happens if I set up the Hiding Lunch/Break Buttons instructions, and my employees <u>use buttons on a</u> <u>fingerprint reader</u> to clock in and out of lunch?

This will have no effect. Employees will not be restricted from using the Break or Lunch buttons on the reader.

I set up Shifts but it isn't working...

Make sure you have assigned a Shift to your employees in the Setup menu: Assign Shifts.